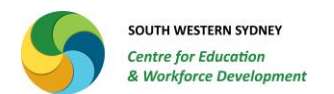

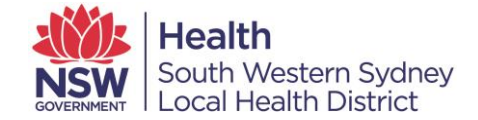

## My Health Learning (MHL) – External Learning Function

## Step 1: Log into MHL and click on the My Learning drop down tab and select My External Learning

|                                                     | MY HEALTH 🖂 🛱 🕄<br>LEARNING                                                         |                  |        |  |
|-----------------------------------------------------|-------------------------------------------------------------------------------------|------------------|--------|--|
| Home Catalogue ~                                    | My Learning ~   Manager ~                                                           | Search Catalogue | Q      |  |
| My Current Learn                                    | My Current Learning                                                                 |                  |        |  |
| -                                                   | My Learning History                                                                 |                  |        |  |
| Course Name                                         | My Learning Pathways V Search Clear                                                 |                  |        |  |
|                                                     | My Learning Requests                                                                |                  |        |  |
| 🔄 🕶 Sort by: Course Nam                             | My External Learning                                                                | Total: 17 [1-17] |        |  |
| Emotional Intelligen                                |                                                                                     | D                | etails |  |
| Emotional Intelligent<br>Date: Thu, 07 May, 08:30am | e in Practice - Campbelltown<br>- 04:30pm (GMT+10) AEST • Macarthur Clinical School | Approval Per     | iding  |  |

This will bring up your external learning activities.

|                                                                                                    | MY HEALTH 🖂 🔯 😏<br>Learning                                                                                                    |      | Help 👔           | Leann Lancaster | <b>1</b> ~ |  |  |  |  |  |  |
|----------------------------------------------------------------------------------------------------|----------------------------------------------------------------------------------------------------|------|------------------|-----------------|------------|--|--|--|--|--|--|
| Hom                                                                                                    | e Catalogue                                                                                                    |      | Search Catalogue |                 |            |  |  |  |  |  |  |
| My E                                                                                                    | My External Learning Add Activity                                                                                                    |      |                  |                 |            |  |  |  |  |  |  |
| Activ                                                                                                    | ity Name Status Request Status All                                                                                                    | ✓ Se | arch             |                 |            |  |  |  |  |  |  |
| 2019 Learning & Development Leadership Summit  Activity Type: Conference Date: Tue, 19 Feb 2019 - Wed, 20 Feb 2019  Provider: HR Leadership Network Status: Completed Date: 06-Feb-19 |                                                                                                    |      |                  |                 |            |  |  |  |  |  |  |
|                                                                                                    | ASQA Training Provider Briefing<br>Activity Type: Seminar Date: Thu, 28 Jun 2018 Provider: Australian Skills Quality Authority<br>Status: Completed Date: 28-Jun-18                                                                  |      |                  |                 |            |  |  |  |  |  |  |
|                                                                                                    | "Why Coaches Learn About The Brain"           Activity Type: Webinar         Date: Fri, 24 Nov 2017         Provider: NeuroLeadership Institute           Status: Completed         Completed Date: 08-jan-18                        |      |                  |                 |            |  |  |  |  |  |  |
|                                                                                                    | 26th National VET Research Conference; Skilling for tomorrow<br>Activity Type: Conference Date: Wed, 05 Jul 2017 - Fri, 07 Jul 2017 Provider: National Centre for Vocational Education Research<br>Status: Completed Date: 07-Jul-17 |      |                  |                 |            |  |  |  |  |  |  |
|                                                                                                    | Linking Task to Strategy Activity Type: Webinar Date: Thu, 06 Apr 2017 Provider: Australian Institute of Managment (AIM)<br>Status: Completed Date: 06-Apr-17                                                                        |      |                  |                 |            |  |  |  |  |  |  |

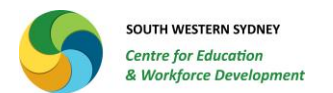

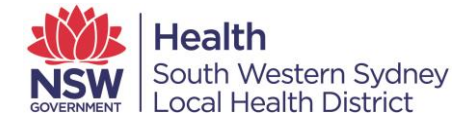

Step 2: Adding an activity Add Activity button (see above circled in red).

The following screen (see below) will appear for you to enter the details of the External Learning Activity.

| MY HEALTH 🖂 🖄 😫<br>LEARNING                                                                                                    |                                                                                                    | Help 🕖   Leann Lancaster 💄 🧹                                                                                |                                                                                                    |
|----------------------------------------------------------------------------------------------------|----------------------------------------------------------------------------------------------------|----------------------------------------------------------------------------------------------------|----------------------------------------------------------------------------------------------------|
| Home Catalogue ~ My Learning ~ Reporting ~                                                                                                    | Manager $\vee$                                                                                                    | Search Catalogue Q                                                                                          |                                                                                                    |
| My External Learning<br>Professional Development Hours:<br>How long is the<br>How do you plan to attend this training:<br>Please Select<br>What is your role in this training?<br>Please Select<br>*Activity Name:<br>Please Select<br>*Activity Type:<br>Please Select<br>*Activity Type:<br>Please Select<br>*Activity Type:<br>Please Select<br>*Activity Type:<br>Please Select<br>*Activity Type:<br>Please Select<br>*Activity Type:<br>Please Select<br>*Activity Type:<br>Please Select<br>*Activity Type:<br>Please Select<br>*Activity Type:<br>Please Select<br>*Activity Type:<br>Please Select<br>*Activity Type:<br>Please Select<br>*Activity Type:<br>Please Select<br>*Activity Type:<br>Please Select<br>*Activity Type:<br>*Activity Type:<br>*Activ | e activity? 1 day = 7hrs<br>Select from drop down options<br>Select from options provided.<br>Select "Other" from the Provider<br>ons and enter the name of the<br>nisation delivering the training | Supporting Documentation:<br>Please upload relevant files here<br>External Learning Files<br>Upload Refresh | Supporting<br>Documentation can be<br>used to upload course<br>outlines, conference<br>programs and any other<br>documentation in<br>relation to the event<br>including personal<br>reflections.<br>This action can be added<br>after the event. |
| Hours     Hours     Hours     Points     Course Cost:     Please Select      i will provide a copy of the course outline and details to management.                                                                                                    | s = how long is the course<br>s = how many CPD/MEU points<br>s a general rule 1hr=1CPD point, with a m<br>Add course costs; if free add 0 for c<br>from drop down options                           | aximum of 7 points for a full day<br>ost, and select currency                                               |                                                                                                    |
| Save Construction Save                                                                                                    | save!                                                                                                    |                                                                                                    |                                                                                                    |

Step 3: Once y ou have saved the activity your manager will receive notification to approve this activity.